## Importing Data Into New Fields

**Apricot Targeted Webinar** 

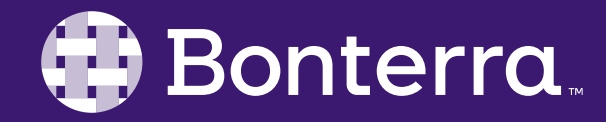

#### Meet Your Trainer

#### Megan Dodds Sr. Training Specialist

clienttrainingrequests@bonterratech.com

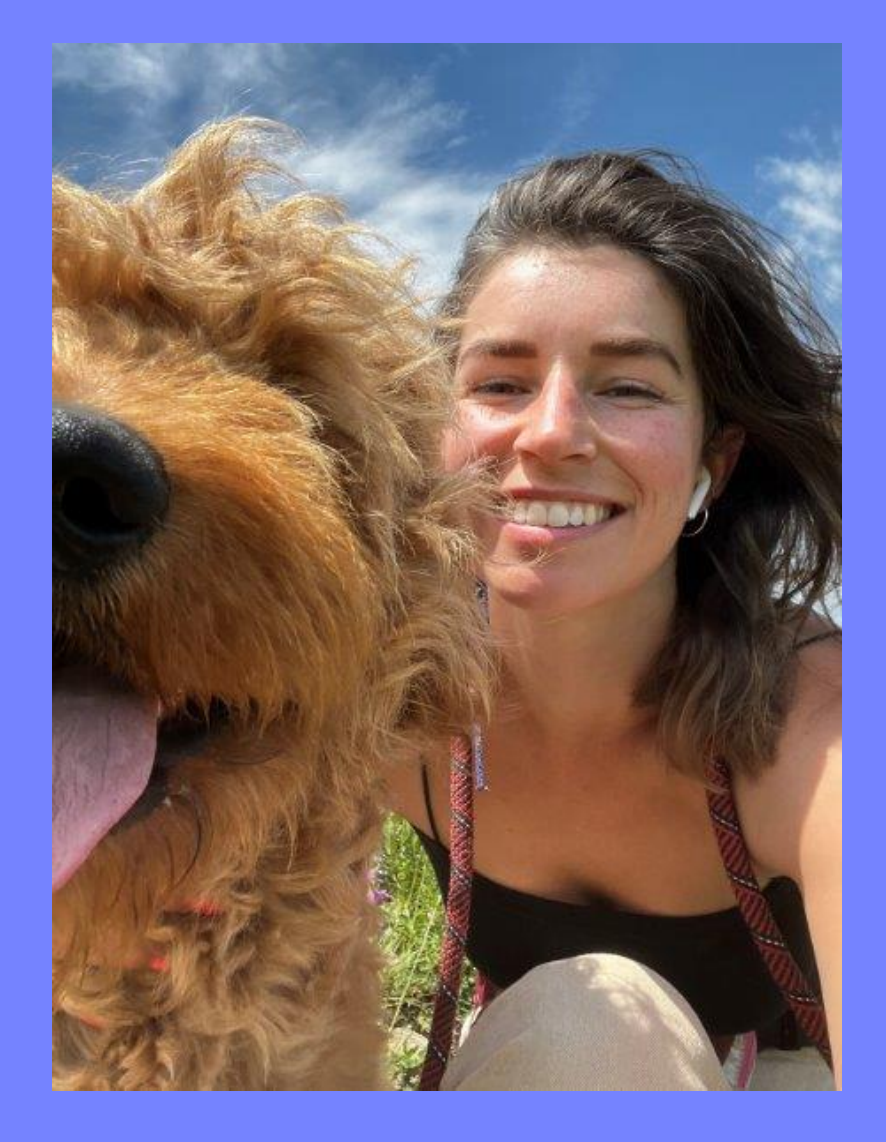

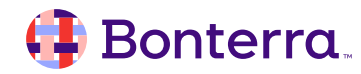

## Learning Objective

This training will cover the process of preparing for and importing your data into a new field in Apricot.

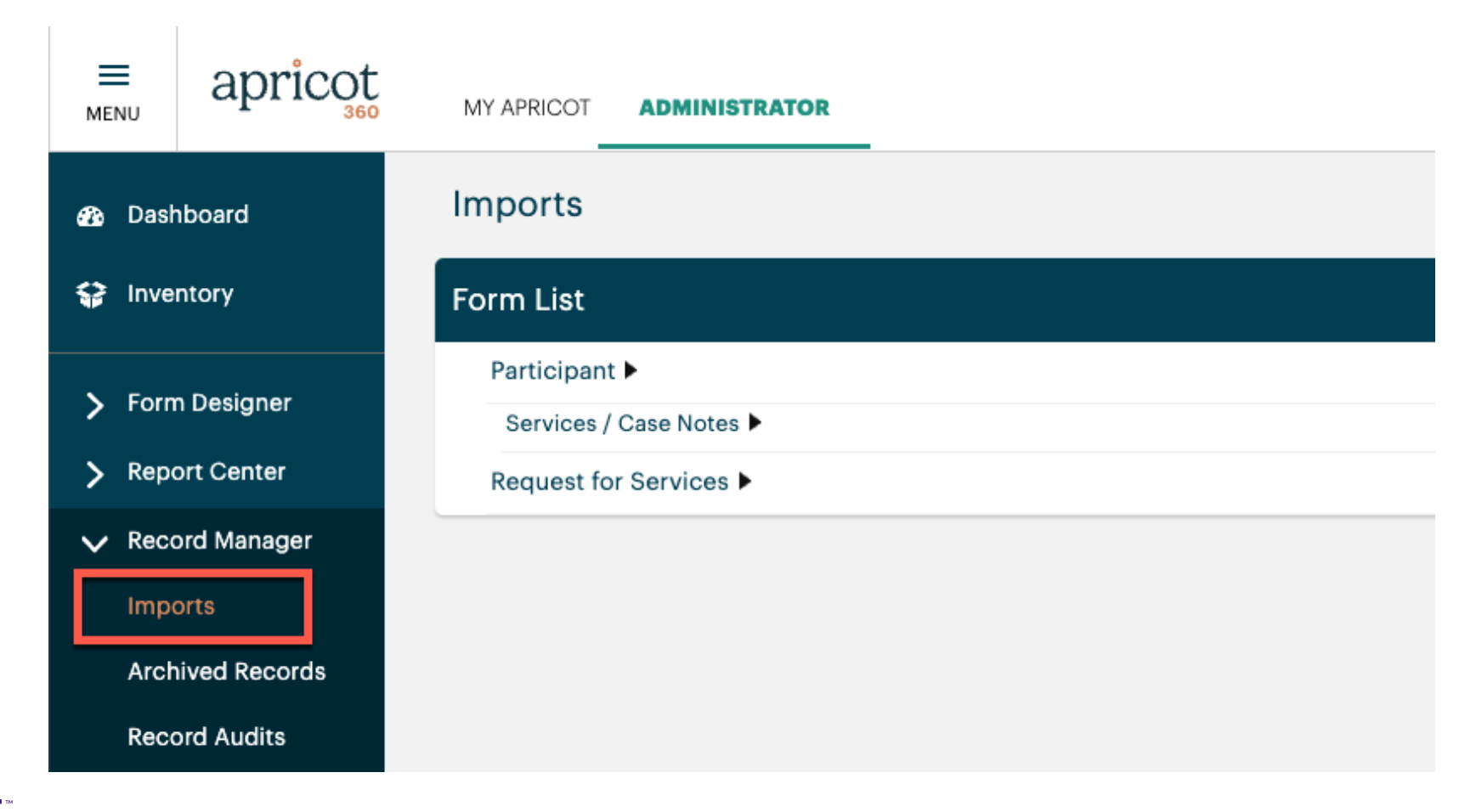

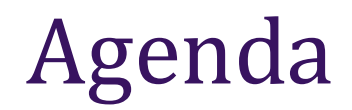

#### Preparing for Import

#### Importing Data

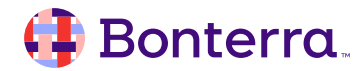

# Using the Import Tool Preparing for & Importing Data

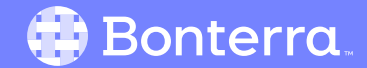

### Prepare for Import

- Open "Imports" from the Record Manager on the Administrator side of Apricot
- Select "Prepare for Import" and choose the correct Form
  - Import Type = Data
  - Record Action = Update Existing
  - Reconcile Records Using = Record IDs
  - Column Selection = <u>uncheck ALL</u> but Record ID and your new field
- Download CSV file

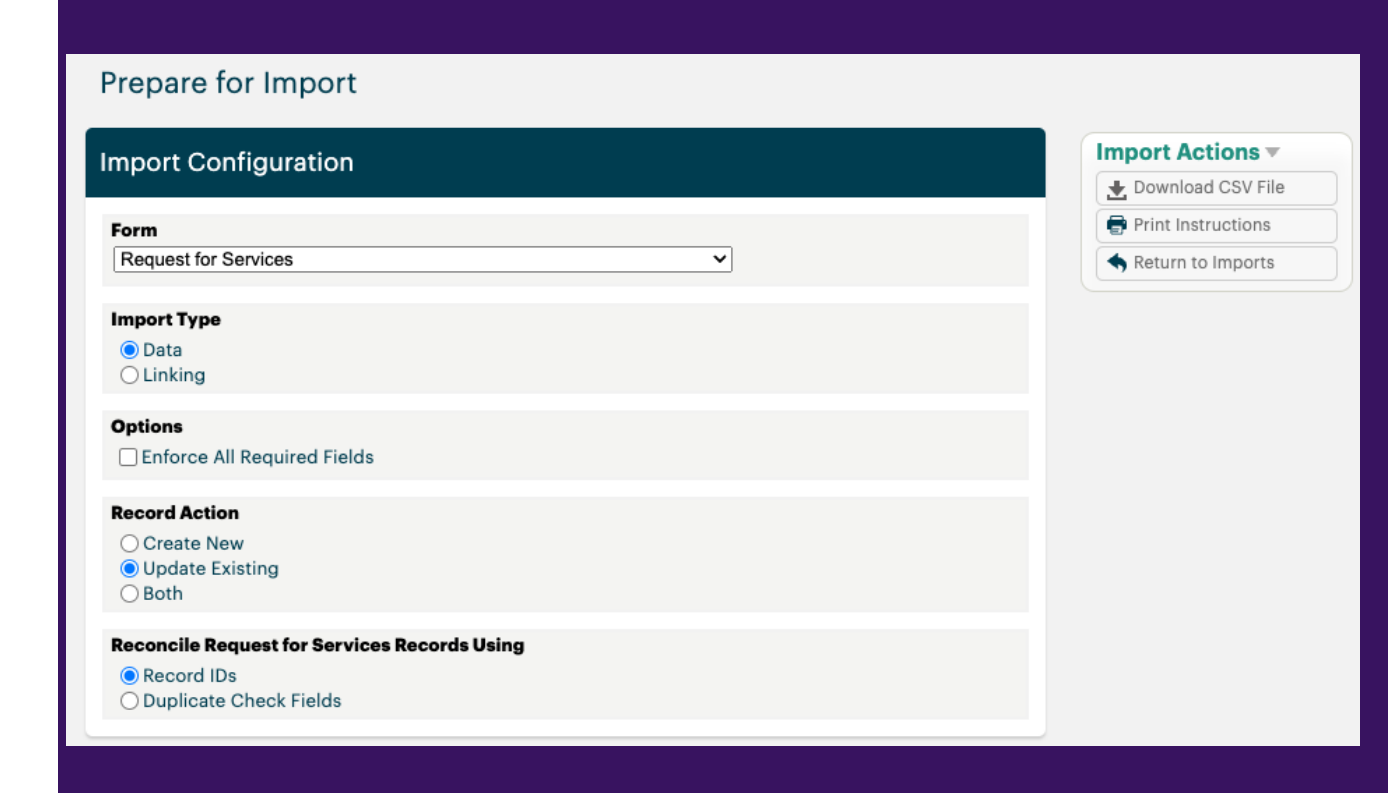

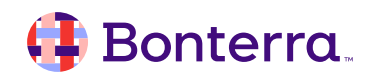

### Transfer Data Using Report

- Open the Exported Report file
- Copy and paste the data from the Report (Record ID & original field columns) into the CSV
  - The Record IDs will align
  - Data from the original question will now go under the new question column in the CSV file
- Save the CSV

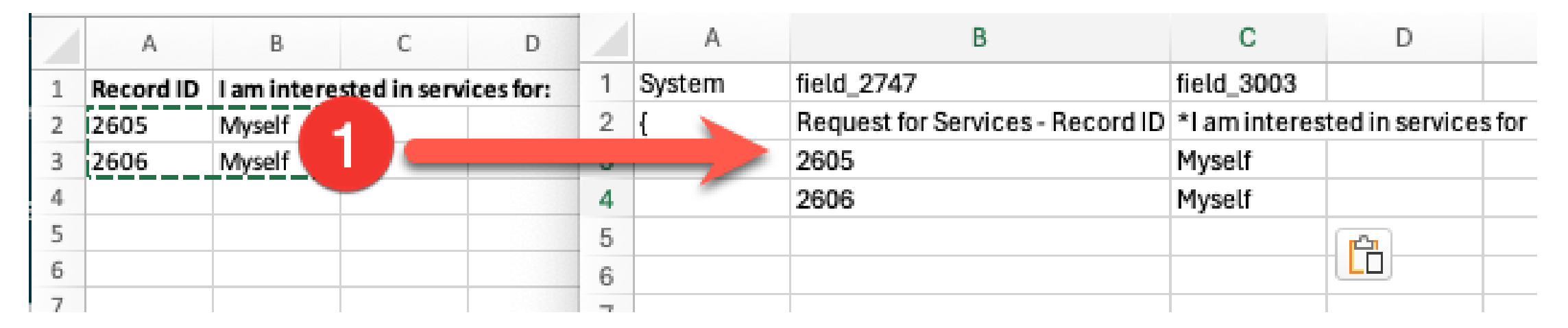

**Report Export – Excel file** 

Import – CSV file

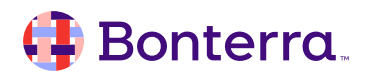

#### Enter Data Into CSV

- Open the CSV file
- Enter the new data into the corresponding columns ensure the Record ID is accurate so Apricot knows which participant this record should be tied to
- Save the CSV

| • • AutoSave $\bigcirc$ $\bigcirc$ $\bigcirc$ $\bigcirc$ $\bigcirc$ $\bigcirc$ $\bigcirc$ $\bigcirc$ $\bigcirc$ $\bigcirc$                                                                                                    |        |                         |                |                   |                 |                    |                    |               |
|----------------------------------------------------------------------------------------------------|--------|-------------------------|----------------|-------------------|-----------------|--------------------|--------------------|---------------|
| Home Insert Draw Page Layout Formulas Data Review View Automate 🖓 Tell me                                                                                                    |        |                         |                |                   |                 |                    |                    |               |
| [                                                                                                    |        | Aptos Narrow            | (Bod ~ 12      | ~ A^ A*           |                 | eb ✓ Genera        | l v                | Conditional I |
| Paste $\langle \langle \rangle$ B $I \cup \vee$ $\square \vee$ $\triangle \vee$ $\triangle \vee$ $\square \vee$ $\square$ $\square \vee$ $\square \vee$ $\square \vee$ $\square \vee$ $\square \vee$ $\square \vee$ $\square$ $\square \vee$ $\square$ $\square$ $\square$ $\square$ $\square$ $\square$ $\square$ $\square$ $\square$ $\square$ |        |                         |                |                   |                 |                    |                    |               |
| $127  \stackrel{\wedge}{_{\forall}}  \times  \checkmark  f_{\mathbf{X}}$                                                                                                    |        |                         |                |                   |                 |                    |                    |               |
|                                                                                                    | A      | В                       | С              | D                 | E               | F                  | G                  | H I           |
| 1                                                                                                    | System | field_2084              | field_2241     | field_2329        | field_2330      | field_2242         | field_2249         |               |
| 2                                                                                                    | {      | Participant - Record ID | *Date of Class | *Class Start Time | *Class End Time | *Attendance Status | Assigned Programs  |               |
| 3                                                                                                    |        | 65                      | May 9th        | 12:00             | 1:30            | Present            | Financial Literacy |               |
| 4                                                                                                    |        | 83                      | May 9th        | 12:00             | 1:30            | Absent             | Financial Literacy |               |
| 5                                                                                                    |        | 26                      | May 9th        | 12:00             | 1:30            | Present            | Financial Literacy |               |
| 6                                                                                                    |        | 63                      | May 9th        | 12:00             | 1:30            | Present            | Financial Literacy |               |
| 7                                                                                                    |        | 135                     | May 9th        | 12:00             | 1:30            | Present            | Financial Literacy |               |
| 8                                                                                                    |        |                         |                |                   |                 |                    |                    |               |

#### 🜗 Bonterra.

#### Import Data

- Navigate back to main Imports page
- Select "Upload File" from Import Actions on the right
- Select CSV from saved files and select "Upload" from Import Actions on the right
- Select Run All to complete the Import

#### Import Progress Queued 1 Uploaded $\checkmark$ Assigned 1 Verified 1 Prepared 1 Validated $\checkmark$ Reconciled $\checkmark$ Imported Reverted Archived Last Changed 05/08/2024 1:57 PM CDT

Megan Dodds

# **Additional Resources**

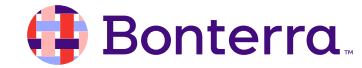

### Additional Training Opportunities

- <u>Knowledge Base</u> How-To Articles (Search Chat or Visit Online)
- <u>Bonterra Academy</u> Free Webinars & Recordings
- <u>Foundations</u> Intensive, Multiday Courses to Cover Admin Basics
- <u>Admin Labs</u> 2 Hour Live Trainings on Specific Capabilities
- <u>Private Training</u> 1:1 Sessions with Training Expert in Your Apricot (End User & Admin Topics Available)

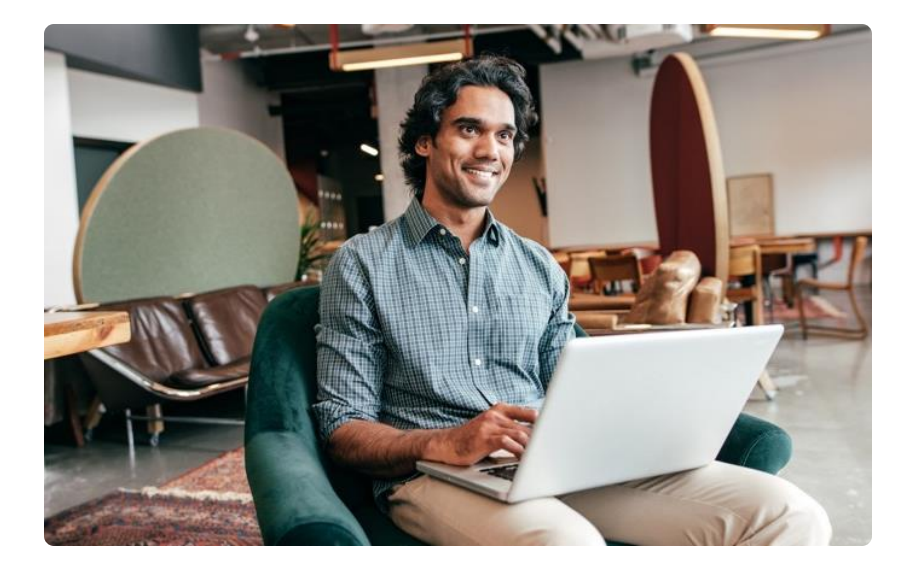

Build confidence & knowledge in our software!

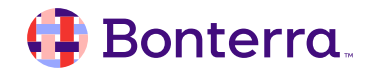

#### Customer Support

# Reach out to our Customer Support Team with Questions or Concerns.

Weekdays 7am – 7pm CST via chat or through email: <u>apricot@bonterratech.com</u>

📢 Bonterra. Hi Megan 👋 How can we help? Send us a message > We typically reply in under 3 minutes Apricot Status Page 2 Search for help Q Bulletins > Document Folder Merge Tool > Apricot Foundational Webinar Course Catalog > E 5  $\bigcirc$ Home Messages Help News Powered by Intercom

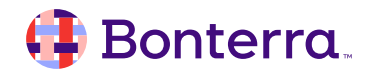

Q & A

- Ask trainer to redo a demo
- Ask real-life application questions
- Or sign off and we will see you in the next training!

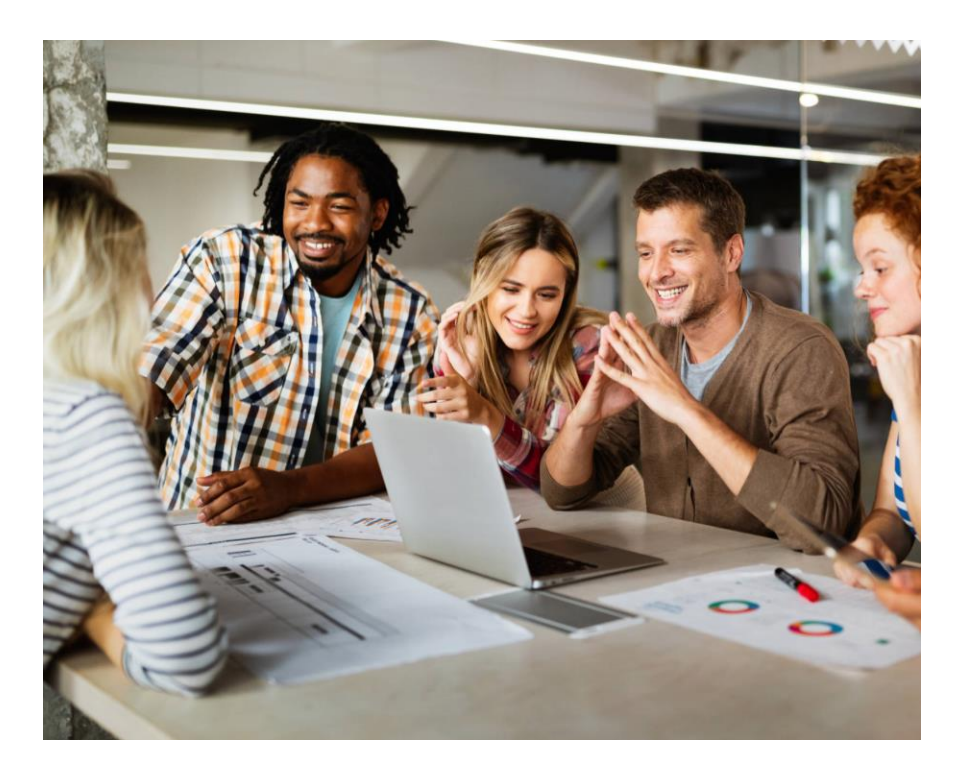

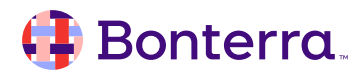

## Thank you for attending!

We hope to see you in future trainings.

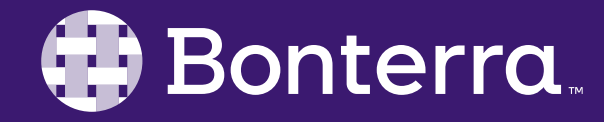